## ///ADVENT®

To purchase new or updated maps for your Advent navigation system check to make sure that your radio has a firmware (MCU) date of 10/28/11 or later.

To find the MCU, go to *Menu/Settings/Info*. MCU is the top item. It will have the model of the radio followed by some numbers. The numbers in the center represent the date. For example, after this update is performed on an OGM1, it will read *OGM1-xx-11-10-28-xx(yy-mm-dd* format) If the date is later than 10/28/2011, the update is not necessary.

If you need to update your firmware click on the *Firmware Update/Restore Utility* link in the downloads section of your radio.

After the firmware is updated follow the steps below to purchase new or updated map data.

- Connect your microSD card to your computer
- Go to <u>www.naviextras.com</u>
- Create a free user account
- Download Naviextras Toolbox, a free PC-tool, that connects your device to the PC and automatically scans for installed software and maps
- Pick your map or content package and proceed to payment
- Follow the prompts to install your latest maps... and you're ready to hit the road!